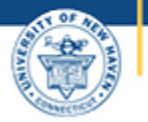

## University of New Haven

## **Assigning Weights to Assessments**

1 Select Assignments from the course menu S Home Admin Announcements Ø (6) Dashboard Modules 旦 ∷ ▼ Module <u>Syllabus</u> Courses Assignments ഷ്ട ..... M1 Discussions <u>Groups</u> People alendar Grades This brings up a list of all course assignments or assignment index. By default they are in one assignment group: Assignments 2 Select the + Group tab at the top of the page Search for Assignment ÷ Home +Group + Assignment

| Announcements Ø    |                                                                                                    |       |
|--------------------|----------------------------------------------------------------------------------------------------|-------|
| Modules            | ii a Assissments                                                                                                    |       |
| <u>Syllabus</u>    | :: * Assignments                                                                                                    | - · · |
| <u>Assignments</u> | Image: Image: | ⊘ :   |
| Discussions        |                                                                                                    |       |

In the Add Assignment Group dialog box

| Add Assignment Group |       | ) | × |  |  |
|----------------------|-------|---|---|--|--|
| Group Name:          | Tests |   |   |  |  |
|                      |       |   |   |  |  |

The assignments index now has two Assignment Groups (Assignments and Tests)

- 5 Click the 3 dots beside + Assignments (top, right)
- 6 Select Assignment Group Weight from the dropdown menu

| Search for Assignment                       | +Group + Assignment                                |
|---------------------------------------------|----------------------------------------------------|
| ∷ ▼ Assignments                             | Sedit Assignment Dates<br>Assignment Groups Weight |
| II B M1: New Assignment<br>Module 1: Module | Commons Favorites                                  |
| ∷      Tests                                | + :                                                |
| No assignments in this group                |                                                    |

7 Add the weight percentage in the box beside the Assignment Group name

8 Select Assignment Group Weight from the dropdown menu

9 Save

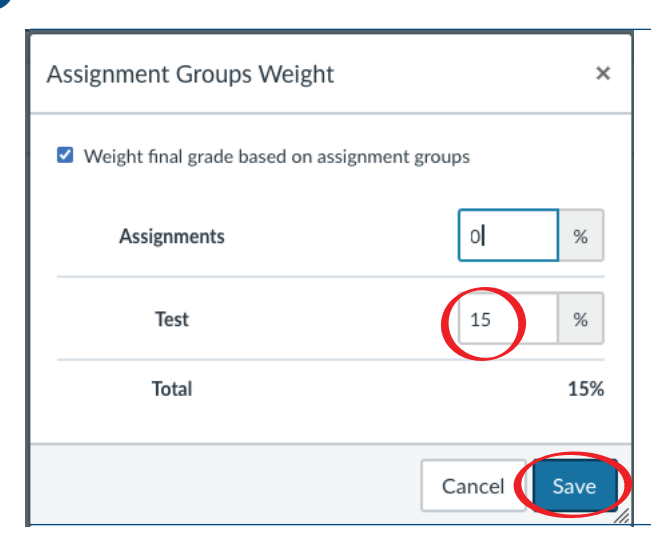

## Adding an Assessment to an Assignment Group

| Search for Assignment                                                                                                    | +Group +Assignment |
|----------------------------------------------------------------------------------------------------|--------------------|
| ∷ ▼ Assignments                                                                                                    | 0% of Total + :    |
| Image: Module 1: Module                                                                                                    | $\odot$ :          |
| ∷ v Test                                                                                                    | 15% of Total       |
|                                                                                                    | $\odot$ :          |
| a the <i>Type</i> box: Select: Quiz from the dro<br>a the <i>Name</i> box: type in the name<br>a the <i>Due</i> box: select a date<br>a the <i>Points</i> box: 60 points<br><b>ave</b>                                                                          | pdown              |
| a the <i>Type</i> box: Select: Quiz from the dro<br>the <i>Name</i> box: type in the name<br>the <i>Due</i> box: select a date<br>the <i>Points</i> box: 60 points<br><b>ave</b>                                                                                | pdown              |
| a the <i>Type</i> box: Select: Quiz from the dro<br>the <i>Name</i> box: type in the name<br>the <i>Due</i> box: select a date<br>the <i>Points</i> box: 60 points<br><b>ave</b><br>add Assignment ×                                                            | pdown              |
| a the <i>Type</i> box: Select: Quiz from the dro<br>a the <i>Name</i> box: type in the name<br>a the <i>Due</i> box: select a date<br>a the <i>Points</i> box: 60 points<br><b>ave</b><br>add Assignment ×<br>Type: Quiz<br>Name: Name of Test                  | pdown              |
| a the <i>Type</i> box: Select: Quiz from the dro<br>a the <i>Name</i> box: type in the name<br>a the <i>Due</i> box: select a date<br>a the <i>Points</i> box: 60 points<br><b>ave</b><br>add Assignment ×<br>Type: Quiz<br>Name: Name of Test<br>Due:          | pdown              |
| a the <i>Type</i> box: Select: Quiz from the dro<br>a the <i>Name</i> box: type in the name<br>a the <i>Due</i> box: select a date<br>a the <i>Points</i> box: 60 points<br>ave<br>add Assignment ×<br>Type: Quiz<br>Name: Name of Test<br>Due: 0<br>Points: 60 | pdown              |

÷

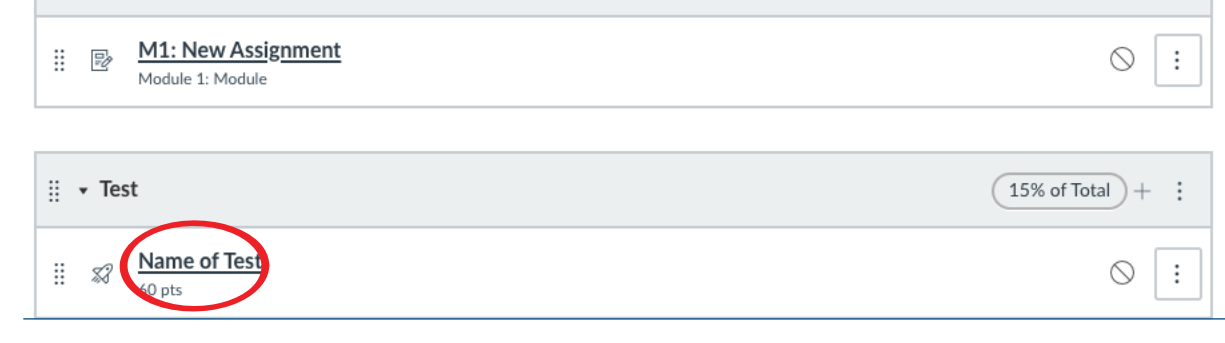

**13** Select Grades in the course menu to view the gradebook

| Demonstra    | ation Course > Grades             |                             |                            |                     | K <del>−</del> |
|--------------|-----------------------------------|-----------------------------|----------------------------|---------------------|----------------|
| Gradebook •  | <u>View</u> • <u>Actions</u> •    |                             |                            | search              | \$             |
| Student Name | M1: New Assignment<br>UNPUBLISHED | Name of Test<br>UNPUBLISHED | Assignments<br>0% of grade | Test<br>15% of grad | Total          |
|              |                                   |                             |                            |                     |                |

There are now columns for the new assessment and for each Assignment Group weight

Note: Once you assign weights to assignment groups the running totals will listed as percents